### ctfshow中Misc入门WP(超级全)

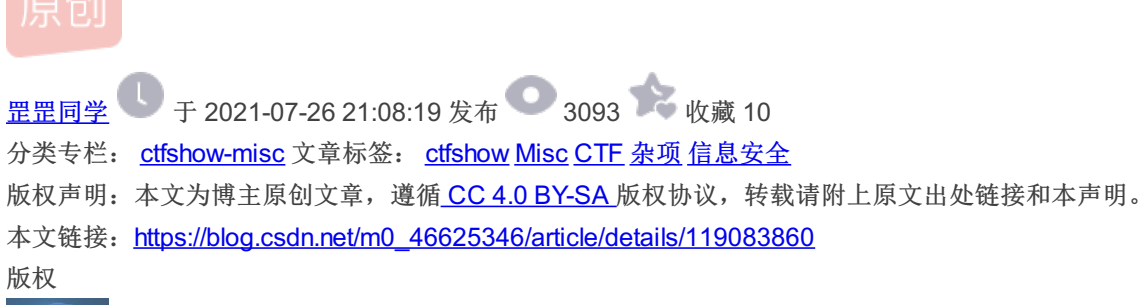

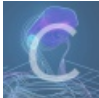

ctfshow-misc 专栏收录该内容

18 篇文章 2 订阅 订阅专栏

### misc17

提示:flag在图片数据里。 先binwalk分析,没啥问题,然后试试zsteg 如何安装zsteg呢?

git clone https://github.com/zed-0xff/zsteg

cd zsteg/

gem install zsteg

| root kali  | 20:        | 21)-   | [~/ | /桌ī | 酊] |    |    |    |    |    |    |            |              |                |               |      |                    |
|------------|------------|--------|-----|-----|----|----|----|----|----|----|----|------------|--------------|----------------|---------------|------|--------------------|
| zsteg mist | .1/.       | - pris | 4   |     |    |    |    |    |    |    |    |            |              |                |               |      |                    |
|            |            |        |     |     |    |    |    |    |    |    |    |            |              |                |               |      |                    |
|            |            |        |     |     |    |    |    |    |    |    |    |            |              |                |               |      |                    |
| 00000000:  | e1         | 1f     | 30  | 53  | 86 | 4f | c5 | a4 | 1b | f5 | e6 | e5         | с7           | 46             | Øa            | 92   | 0S.OF              |
| 00000010:  | 9b         | ee     | 72  | e7  | с9 | 9e | b9 | a7 | 74 | de | 92 | 4d         | ad           | 61             | 5b            | 58   | rtM.a[X            |
| 00000020:  | f2         | 98     | 65  | 77  | 2b | d2 | d3 | 85 | 32 | fc | 08 | 83         | 86           | 1f             | Øf            | 1e 🔰 | ew+ 2              |
| 00000030:  | сb         | ab     | ac  | 9c  | 4b | са | 02 | 20 | e2 | се | e4 | ae         | 60           | 1a             | 2c            | c6   | К`.,.              |
| 00000040:  | 7b         | с8     | 9a  | 77  | 31 | 2f | 9e | 67 | db | d9 | 3e | 53         | fe           | 17             | a5            | 50   | {w1/.g>SP          |
| 00000050:  | 20         | e5     | 1d  | 8c  | d5 | 49 | 4e | 52 | a5 | 54 | 31 | cb         | 8b           | с5             | Зb            | 09   | INR.T1 ;.          |
| 00000060:  | a2         | a6     | fe  | 5b  | da | 4f | 9e | 78 | 9c | 5d | 46 | d6         | e2           | 6b             | 6b            | 2a   | [.0.x.]Fkk*        |
| 00000070:  | f2         | 62     | 0c  | ba  | 70 | 19 | aØ | 27 | f3 | 84 | 77 | 99         | 02           | 77             | 05            | 79   | .bp'ww.y           |
| 00000080:  | 5b         | 44     | b7  | 79  | b3 | 54 | 11 | a1 | f3 | 54 | 34 | 56         | 7e           | ff             | 55            | d1   | [D.y.T T4V~.U.]    |
| 00000090:  | <b>c</b> 6 | 39     | 90  | c8  | 21 | 7f | 26 | 39 | 44 | 58 | 78 | <b>c</b> 3 | ed           | 37             | 4a            | 7c   | .9!.&9DXx7J        |
| 000000a0:  | 50         | 24     | e8  | 79  | 7b | 4b | 9c | fa | 2a | 2c | bb | e8         | b9           | fb             | 40            | 2c   | P\$.y{K*,@,        |
| 000000b0:  | 50         | 05     | 21  | 4c  | Зb | 29 | 65 | b4 | 60 | 1c | 27 | bb         | 4c           | 16             | bf            | f1   | P.!L;)e.`.'.L      |
| 000000c0:  | 77         | c0     | 55  | 04  | 5e | 25 | 0e | 18 | 1e | 58 | ab | Øf         | 13           | 11             | f2            | 3f   | w.U.^% X?          |
| 000000d0:  | cf         | aØ     | 32  | b1  | f5 | a8 | 1b | 99 | a7 | 4b | 46 | 89         | cf           | 85             | 89            | 50   | 2KFP               |
| 000000e0:  | 88         | 20     | 8f  | 4f  | fd | e2 | 97 | 55 | 68 | 73 | b4 | 96         | ba           | dd             | 25            | a3   | 0Uhs%.             |
| 000000f0:  | 83         | 72     | 3f  | 99  | 77 | 9e | 0a | 08 | 50 | 4f | 11 | 8f         | <b>₿</b> 7tt | 1 <b>65</b> ./ | / <b>b0</b> c | gesc | n.net/m0_P46625346 |
|            |            |        |     |     |    |    |    |    |    |    |    |            |              |                |               |      |                    |

发现隐藏的数据,位置处于 extradata:0 将数据提取出来: zsteg -E "extradata:0" misc17.png > 1.txt 然后再 binwalk 1.txt -e 把1.txt中的数据分离出来,拿到flag

ctfshow{0fe61fc42e8bbe55b9257d251749ae45}

提示: flag在标题、作者、照相机和镜头型号里。

| <u>)</u> 唐]注 | 1旦                                     |
|--------------|----------------------------------------|
| 说明           |                                        |
| 标题           | ctfshow{32                             |
| 主题           |                                        |
| 分级           | $\bigstar \And \And \bigstar \bigstar$ |
| 标记           |                                        |
| 备注           |                                        |
| 来源 ————      |                                        |
| 作者           | 5d60c208f7                             |
| 拍摄日期         |                                        |
| 程序名称         |                                        |
| 获取日期         |                                        |
| H€:±77       |                                        |
|              |                                        |

| 温に<br>照怕机制运商 | ΪĖ          |
|--------------|-------------|
| 照相机型号        | 28ac17e5f0  |
| 光圈值          |             |
| 曝光时间         |             |
| ISO 速度       |             |
| 曝光补偿         |             |
| 焦距           |             |
| 最大光圈         |             |
| 测光模式         |             |
| 目标距离         |             |
| 闪光灯模式        |             |
| 闪光灯能量        |             |
| 35mm 焦距      |             |
| 高级照片——       |             |
| 镜头制造商        |             |
| 镜头型号         | 2d4cf5a839} |
| 间亚和弗兰        |             |

ctfshow{325d60c208f728ac17e5f02d4cf5a839}

### misc19

提示: flag在主机上的文档名里。 用matlab查看文件信息

info = imfinfo('misc19.tif')

|   | FormatVersion:             | []                              |
|---|----------------------------|---------------------------------|
| l | Width:                     | 900                             |
| l | Height:                    | 150                             |
| l | BitDepth:                  | 24                              |
| l | ColorType:                 | 'truecolor'                     |
|   | FormatSignature:           | [73 73 42 0]                    |
|   | ByteOrder:                 | 'little-endian'                 |
|   | NewSubFileType:            | 0                               |
|   | BitsPerSample:             | [8 8 8]                         |
|   | Compression:               | 'LZW'                           |
|   | PhotometricInterpretation: | 'RGB'                           |
|   | StripOffsets:              | [21688 25422]                   |
|   | SamplesPerPixel:           | 3                               |
| - | RowsPerStrip:              | 97                              |
| 1 | StripByteCounts:           | [3733 749]                      |
|   | XResolution:               | 72                              |
|   | YResolution:               | 72                              |
|   | ResolutionUnit:            | 'Inch'                          |
|   | Colormap:                  | []                              |
|   | PlanarConfiguration:       | 'Chunky'                        |
|   | fx TileWidth:              | https://blog.csdn.net/m0_466253 |

```
corormap. Li
PlanarConfiguration: 'Chunky'
         TileWidth: []
         TileLength: []
        TileOffsets: []
     TileByteCounts: []
        Orientation: 1
          FillOrder: 1
  GrayResponseUnit: 0.0100
     MaxSampleValue: [255 255 255]
     MinSampleValue: [0 0 0]
       Thresholding: 1
             Offset: 8
       DocumentName: 'ctfshow{dfdcf08038cd446a5'
           Software: 'Adobe Photoshop CC 2019 (Windows)'
           DateTime: '2021:03:25 10:35:18'
       HostComputer: 'eb50782f8d3605d}'
          Predictor: 'Horizontal differencing'
                XMP: '<?xpacket begin="
                                             " id="W5M0MpCehiHzreSzNTczkc9d"?>…'
          Photoshop: [1x3464 double]
     DigitalCamera: [1x1 struct]
   ICCProfileOffset: 18502
```

DocumentName和HostComputer连起来就是flag啦! ctfshow{dfdcf08038cd446a5eb50782f8d3605d}

### misc20

提示: flag在评论里。 exif信息查看在线网站,上传图片,看到信息(谐音可还行)

### 图虫EXIF查看器 - 查询结果

# 중 № 🤊 🖊 豆

### EXIF信息摘要

#### File

| FileType          | JPEG                                                         |
|-------------------|--------------------------------------------------------------|
| FileTypeExtension | jpg                                                          |
| МІМЕТуре          | image/jpeg                                                   |
| ExifByteOrder     | Big-endian (Motorola, MM)                                    |
| Comment           | 这图片也太难看了。来自:西替爱抚秀大括号西九七九六四必一诶易西<br>爱抚零六易一弟七九西二一弟弟诶弟五九三易四二大括号 |
| ImageWidth        | 900                                                          |
| ImageHeight       | 150                                                          |
| EncodingProcess   | Baseline DCT, Huffman coding                                 |
| BitsPerSample     | 8                                                            |
| ColorComponents   | 3                                                            |
| YCbCrSubSampling  | YCbCr4:2:0 (2 2)                                             |

ctfshow{c97964b1aecf06e1d79c21ddad593e42}

### misc21

提示: flag在序号里。

#### ExifIFD

| Exif版本                  | 0232               |
|-------------------------|--------------------|
| ComponentsConfiguration | Y, Cb, Cr, -       |
| SecurityClassification  | Top Secret         |
| Flashpix版本              | 0100               |
| 色彩空间                    | Uncalibrated       |
| 序列号                     | 686578285826597329 |

b'hex(X&Ys)'

#### Process finished with exit code 0

- -

发现上面有两组与XY有关的数据,中间还有https://ctf.show/和ctfshow{} 根据提示hex(X&Ys),应该是要把这里的十进制数值转为十六进制 把四段拼起来得到3902939465237161861910824528172980145261,然后转十六进制,再套上ctfshow{},如果不是整体直接 转换的话,每段分别转hex,然后拼起来 最终得到: ctfshow{e8a221498d5c073b4084eb51b1a1686d}

| 3902939465 | 現与川高極測的省約  |
|------------|------------|
|            | 3902939465 |
|            |            |
| 1          |            |
| 1          |            |
| 1          |            |
| I          |            |
| I          |            |
| I          |            |
| •          |            |
|            |            |
|            |            |
|            |            |
|            |            |
|            |            |
|            | 4          |
| 4+ W.      | 4+ W .     |
| 25 木:      | 55木:       |
| e8a22149   | e8a22149   |

#### 🛓 米斯特安全团队 CTFCrakTools pr

| 解码方式       | 进制转  | 换 插   | 件女  | 未子 |
|------------|------|-------|-----|----|
| 填写所需检测     | 的密码: | : (已输 | 入字符 | 数统 |
| 2371618619 |      |       |     |    |

| •  |         |  |
|----|---------|--|
| 结  | 果:      |  |
| 8d | 15c073b |  |

后面一样的道理。。。。 ctfshow{e8a221498d5c073b4084eb51b1a1686d}

#### 提示: flag在图片里。

#### MagicExif下载网址

用magicexif打开,直接发现flag

这里有个bug,工具放到移动硬盘里打不开。。。必须放到本地磁盘。。。不知道为啥

| MagicEXIF | 元数据编辑器 | v1.08 | (未注册) | - misc22.jpg |
|-----------|--------|-------|-------|--------------|
|-----------|--------|-------|-------|--------------|

- 🗆 🗙

| 文件(E) 编辑(E) 查看(V) 图像(                            | D 工具(T) | 帮助(出)            |        |                                          |                                       |          |         |                    |
|--------------------------------------------------|---------|------------------|--------|------------------------------------------|---------------------------------------|----------|---------|--------------------|
| 1 □ □ □ □ □ □ □ □ □ □ □ □ □ □ □ □ □ □ □          |         | - 🖒 讫<br>編輯项 添加项 |        | 人名 法 法 法 法 法 法 法 法 法 法 法 法 法 法 法 法 法 法 法 | ↓ ↓ ↓ ↓ ↓ ↓ ↓ ↓ ↓ ↓ ↓ ↓ ↓ ↓ ↓ ↓ ↓ ↓ ↓ |          | 〇<br>查找 | <b>2</b> 0<br>注册产品 |
| misc22.jpg                                       | 项目      |                  | 值      | 标签号                                      | 标签名                                   | 数据类型     | 组件数     | 字节                 |
| JPEG 图像                                          | 🔜 🚍 🕯   | 宿略图信息 (IFD1)     |        |                                          |                                       |          |         |                    |
|                                                  | E       | 國 压缩方案           | JPEG压缩 | 0103                                     | Compression                           | SHORT    | 1       | 2                  |
|                                                  |         | 14 水平分辨率         | 72     | 011A                                     | XResolution                           | RATIONAL | 1       | 8                  |
|                                                  |         | 1. 垂直分辨率         | 72     | 011B                                     | YResolution                           | RATIONAL | 1       | 8                  |
| {there_is_no_flag_here}                          | E       | 國 分辨率单位          | 英寸     | 0128                                     | ResolutionUnit                        | SHORT    | 1       | 2                  |
| ett inou (d) (7 (3) 9468/254333 (f) (8) (8062848 | 210     |                  |        |                                          |                                       |          |         |                    |
|                                                  |         |                  |        |                                          |                                       |          |         |                    |
|                                                  |         |                  |        |                                          |                                       |          |         |                    |

ctfshow{dbf7d3f84b0125e833dfd3c80820a129}

### misc23

没有exiftool的, 先在kali中装一下吧

apt-get install exiftool

命令 exiftool misc23.psd Timestamp指的是时间戳,DECtoHEX是十进制转十六进制 这里利用在线网站获取时间戳

|                                                                                                    | root@kali2021: ~/桌面                                                                                                    |
|----------------------------------------------------------------------------------------------------|----------------------------------------------------------------------------------------------------|
| 文件 动作 编辑 查看 帮助                                                                                                    |                                                                                                    |
| Image Width<br>Bit Depth<br>IPTC Digest<br>XMP Toolkit<br>Format<br>Color Mode<br>Text Layer Name<br>Text Layer Text | : 900<br>: 8<br>: 000000000000000000000000000000000000                                                                         |
| Create Date                                                                                                    | : 2021:03:25 15:45:24+08:00                                                                                                    |
| Creator Tool                                                                                                    | : Adobe Photoshop CC 2019 (Windows)                                                                                            |
| Metadata Date                                                                                                    | : 2021:03:25 16:02:50+08:00                                                                                                    |
| Modity Date<br>Document ID<br>History Action                                                                         | : 2021:03:25 16:02:50+08:00<br>: xmp.did:49520599-6932-e144-8f4b-dfd5873be5bc<br>: ctfshow{}, UnixTimestamp, DECtoHEX, getflag |
| History Instance ID                                                                                                  | : xmp.iid:1, xmp.iid:2, xmp.iid:3, xmp.iid:4                                                                                   |
| History Software Agent                                                                                               | : Adobe Photoshop CC 2019 (Windows), Adobe Photoshop CC                                                                        |
| 2019 (Windows), Adobe Photoshop                                                                                      | CC 2019 (Windows), Adobe Photoshop CC 2019 (Windows)                                                                           |
| History When                                                                                                    | : 1997:09:22 02:17:02+08:00, 2055:07:15 12:14:48+08:00,                                                                        |
| 2038:05:05 16:50:45+08:00, 1984                                                                                      | :08:03 18:41:46+08:00                                                                                                    |
| History Changed                                                                                                    | :/                                                                                                    |
| Instance ID<br>Original Document ID<br>X Resolution                                                                  | : xmp.iid:06e30d4e-08bd-0246-815c-0c8c684a0c81<br>: xmp.did:49520599-6932-e144-8f4b-dfd5873be5bc<br>: 72                       |
| Displayed Units X                                                                                                    | : inches                                                                                                    |
| Y Resolution                                                                                                    | : 72 https://blog.csdn.net/m0_46625346                                                                                         |
| Displayed Units Y                                                                                                    | ; inches                                                                                                    |

| 现在: | 1627477659          | 控制: 📕 | 停止   |           |      |
|-----|---------------------|-------|------|-----------|------|
| 时间戳 | 1627477072          | 秒(s)  | ✔ 转换 | »         | 北京时间 |
| 时间  | 1997-09-22 02:17:02 | 北京时间  | 转换»  | 874865822 | 秒(s) |

最后得到4段

\_ - -

874865822 2699237688 2156662245 460377706

分别hex后拼在一起 得到: ctfshow{3425649ea0e31938808c0de51b70ce6a}

### misc41

提示: H4ppy Apr1l F001's D4y! 愚人节到了,一群笨蛋往南飞,一会儿排成S字,一会儿排成B字。 第一句提示的F001是突破点,这个位置有大量F001,看起来组成了某种形状 Winhex打开图片,搜索F001,全部高亮!

#### 🚆 WinHex - [misc41.jpg]

| 〇〇〇〇〇〇〇〇〇〇〇〇〇〇〇〇〇〇〇〇〇〇〇〇〇〇〇〇〇〇〇〇〇〇〇〇 | 搜索(S) 导航(N) 查看(V)   | 工具(T) 专业工具(                                  |
|--------------------------------------|---------------------|----------------------------------------------|
| 案件数据                                 | 👬 同步搜索(M)           | Alt+F10                                      |
| 文件( <u>L) 编辑(D)</u>                  | <ul> <li></li></ul> | Ctrl+F<br>Ctrl+Alt+X<br>Ctrl+H<br>Ctrl+Alt+H |
|                                      | 继续全局搜索(G)           | F4                                           |
|                                      | 继续搜索(S)olog.csdn.   | net/m0_46625 <b>53</b> 6                     |

| 00010800 | в5 | $\mathbf{FD}$ | 47            | 69            | 53 | D7 | FF | 5B         | 01            | 6A            | F0            | 01                     | 01            | ЕO | EE | DF                |
|----------|----|---------------|---------------|---------------|----|----|----|------------|---------------|---------------|---------------|------------------------|---------------|----|----|-------------------|
| 00010816 | F0 | 01            | F0            | 01            | F0 | 01 | EA | 39         | F0            | 01            | $\mathbf{F}0$ | 01                     | $\mathbf{F}0$ | 01 | 87 | 55                |
| 00010832 | F0 | 01            | A3            | в2            | 47 | 4B | 4C | F6         | $\mathbf{FC}$ | AC            | F0            | 01                     | EF            | C7 | 2D | A1                |
| 00010848 | F0 | 01            | 84            | 80            | 67 | 39 | B8 | BF         | 67            | 8B            | F0            | 01                     | 1E            | 8F | AB | 89                |
| 00010864 | F0 | 01            | F0            | 01            | F0 | 01 | EA | 0E         | A3            | 03            | F0            | 01                     | $\mathbf{F}0$ | 01 | 6C | 60                |
| 00010880 | 05 | 50            | 0E            | 4D            | 31 | A1 | 21 | 93         | A2            | F3            | $\mathbf{FB}$ | 0B                     | D5            | ED | 4F | 0A                |
| 00010896 | D3 | 78            | F0            | 01            | F0 | 01 | 39 | 6D         | A4            | 5B            | F0            | 01                     | $\mathbf{F}0$ | 01 | 66 | 75                |
| 00010912 | F3 | AD            | F0            | 01            | 48 | 67 | 0D | A4         | FO            | 01            | 9E            | 90                     | 47            | 72 | 38 | 72                |
| 00010928 | F0 | 01            | F0            | 01            | F0 | 01 | 74 | 26         | FO            | 01            | F0            | 01                     | 95            | C7 | F5 | FF                |
| 00010944 | C0 | 38            | F0            | 01            | 1E | 50 | 00 | 1A         | 15            | 80            | 8D            | 0F                     | F0            | 01 | 01 | D7                |
| 00010960 | F0 | 01            | F0            | 01            | F1 | 06 | 68 | 94         | F0            | 01            | $\mathbf{F}0$ | 01                     | 43            | 07 | 03 | 49                |
| 00010976 | 4B | 41            | 41            | C9            | 9B | 0E | E8 | 6A         | EΒ            | 73            | E1            | D2                     | 76            | 58 | 11 | 4A                |
| 00010992 | F0 | 01            | 12            | 94            | 0A | 13 | 24 | 01         | FE            | 15            | 39            | D1                     | 56            | 68 | 9F | 9A                |
| 00011008 | F0 | 01            | 2E            | 6В            | ЗA | 6F | C1 | F8         | F0            | 01            | $\mathbf{F}0$ | 01                     | $\mathbf{F}0$ | 01 | D7 | 16                |
| 00011024 | F0 | 01            | FO            | 01            | FO | 01 | CA | D2         | F0            | 01            | 4A            | E6                     | F0            | 01 | 5E | 9B                |
| 00011040 | F0 | 01            | $\mathbf{EC}$ | 72            | F0 | 01 | DC | 88         | F0            | 01            | 16            | 27                     | F0            | 01 | 3C | 9A                |
| 00011056 | F0 | 01            | 66            | 62            | F0 | 01 | A2 | EA         | F0            | 01            | $\mathbf{F}0$ | 01                     | $\mathbf{F}0$ | 01 | 1E | 6E                |
| 00011072 | F8 | EE            | 80            | C9            | CA | 06 | EF | 2D         | FE            | 04            | 73            | 2E                     | в9            | C2 | AE | E2                |
| 00011088 | F0 | 01            | 1A            | BA            | FE | 30 | CC | 84         | F0            | 01            | 82            | 1F                     | F0            | 01 | F0 | 01                |
| 00011104 | F0 | 01            | в9            | 54            | F0 | 01 | E5 | 80         | F0            | 01            | 9E            | 3E                     | F0            | 01 | 84 | 7A                |
| 00011120 | F0 | 01            | 4B            | 45            | F0 | 01 | 7D | 15         | F0            | 01            | FO            | 01                     | $\mathbf{F}0$ | 01 | DC | 10                |
| 00011136 | F0 | 01            | 7D            | 6D            | F0 | 01 | 0A | 8C         | F0            | 01            | 49            | 9A                     | F0            | 01 | EE | 88                |
| 00011152 | D8 | в4            | F0            | 01            | в4 | C8 | F0 | 01         | 5B            | 12            | D4            | 61                     | F0            | 01 | F0 | 01                |
| 00011168 | AF | 4E            | 61            | ЗD            | 98 | 01 | в4 | A9         | 8E            | 16            | 5B            | 91                     | 67            | 9E | 5B | A6                |
| 00011184 | 64 | BB            | F0            | 01            | F0 | 01 | 21 | EA         | BE            | 99            | 3в            | $\mathbf{F}\mathbf{D}$ | 31            | C5 | 02 | 42                |
| 00011200 | в9 | F3            | F0            | 01            | 19 | СВ | 06 | 4B         | FO            | 01            | F0            | 01                     | F0            | 01 | 6C | 06                |
| 00011216 | F0 | 01            | F0            | 01            | F0 | 01 | 26 | C5         | F0            | 01            | 12            | 2в                     | 8B            | BE | C5 | 33                |
| 00011232 | 96 | 5F            | F0            | 01            | FA | 47 | F8 | F6         | F0            | 01            | C0            | 76                     | в2            | E7 | 14 | 1D                |
| 00011248 | F0 | 01            | F0            | 01            | E3 | в6 | CF | FE         | F0            | 01            | F0            | 01                     | F0            | 01 | 0E | 7C                |
| 00011264 | 1C | 62            | 85            | 58            | 6F | AE | 32 | <b>A</b> 0 | 03            | В9            | 97            | В9                     | 75            | AF | F3 | 3C                |
| 00011280 | F0 | 01            | FA            | CF            | 43 | 5C | 11 | D1         | B8            | $\mathbf{FC}$ | FA            | 3B                     | F0            | 01 | 37 | F8                |
| 00011296 | F0 | 01            | D3            | 16            | C9 | 14 | AC | BB         | DF            | BA            | в2            | 68                     | F0            | 01 | 7D | 87                |
| 00011312 | F0 | 01            | F0            | 01            | F0 | 01 | 7D | 38         | F0            | 01            | F0            | 01                     | F0            | 01 | 20 | 27                |
| 00011328 | F0 | 01            | 1F            | 1C            | F0 | 01 | 09 | 4F         | FO            | 01            | 87            | ЗD                     | F0            | 01 | CD | 0E                |
| 00011344 | F0 | 01            | F0            | 01            | F0 | 01 | 5E | CF         | F0            | 01            | F0            | 01                     | F0            | 01 | Α7 | В1                |
| 00011360 | 4C | C3            | 86            | $\mathbf{FF}$ | 49 | 8A | 4D | 05         | 40            | 07            | EF            | 21                     | BA            | 38 | 29 | 5B                |
| 00011376 | F0 | 01            | 48            | в1            | FO | 01 | AF | 8E         | F0            | 01            | F0            | 01                     | F0            | 01 | 1F | 96                |
| 00011392 | F0 | 01            | $\mathbf{FC}$ | E2            | F0 | 01 | DE | 79         | 84            | EC            | 5E            | A4                     | F0            | 01 | 0A | 49                |
| 00011408 | F0 | 01            | FO            | 01            | FO | 01 | C7 | в4         | F0            | 01            | F0            | 01                     | F0            | 01 | BA | 7B <sup>340</sup> |

后面还有不少。。。不在放图了。。。

### misc36

提示:出题人坦白从宽,正确的宽度在920-950之间 脚本爆破宽度,先把gif的高度拉高,否则会这样子。。。。(啥都没有)

| and the second second second second second second second second second second second second second second second | 023122000000000000000000000000000000000                                                                         |
|----------------------------------------------------------------------------------------------------|----------------------------------------------------------------------------------------------------|
|                                                                                                    | 923.gif                                                                                                    |
|                                                                                                    | an an an an an an an an an an an an an a                                                                        |
|                                                                                                    | 928.gif                                                                                                    |
| uninanatatatat                                                                                                   | an an an an an an an an an an an an an a                                                                        |
|                                                                                                    | 933.gif                                                                                                    |
|                                                                                                    | ale mental data per la construction de la construction de la construction de la construction de la construction |
|                                                                                                    |                                                                                                    |

https://blog.csdn.net/m0\_46625346

| Offset   | 0  | 1  | 2  | 3  | 4                      | 5  | 6             | 7           | 8  | 9                | 10            | 11            | 12 | 13            | 14 | 15   |
|----------|----|----|----|----|------------------------|----|---------------|-------------|----|------------------|---------------|---------------|----|---------------|----|------|
| 00000000 | 47 | 49 | 46 | 38 | 39                     | 61 | 84            | 03          | 90 | 01               | 91            | 00            | 00 | 00            | 00 | 00   |
| 00000016 | FF | FF | FF | FF | FF                     | FF | 00            | 00          | 00 | 21               | F9            | 04            | 01 | 00            | 00 | 02   |
| 00000032 | 00 | 2C | 00 | 00 | 00                     | 00 | 84            | 03          | 90 | 01               | 00            | 02            | FF | 8C            | 8F | A9   |
| 00000048 | СВ | ED | 0F | A3 | 9C                     | в4 | DA            | 8B          | в3 | DE               | BC            | FB            | 0F | 86            | E2 | 48   |
| 00000064 | 96 | E6 | 89 | A6 | EA                     | CA | в6            | EE          | 0B | C7               | F2            | 4C            | D7 | F6            | 8D | E7   |
| 00000080 | FA | CE | F7 | FE | 0F                     | 0C | 0A            | 87          | C4 | A <mark>2</mark> | F1            | 88            | 4C | 2A            | 97 | CC   |
| 00000096 | AG | F3 | 09 | 8D | 4A                     | Α7 | D4            | AA          | F5 | 8A               | $^{\rm CD}$   | 6A            | в7 | DC            | AE | F7   |
| 00000112 | 0в | 0E | 8B | C7 | E4                     | в2 | F9            | 8C          | 4E | AB               | D7            | EC            | вб | $\mathbf{FB}$ | 0D | 8F   |
| 00000128 | СВ | E7 | F4 | BA | $\mathbf{F}\mathbf{D}$ | 8E | $\mathbf{CF}$ | EΒ          | F7 | $\mathbf{FC}$    | BE            | $\mathbf{FF}$ | 0F | 18            | 28 | 38   |
| 00000144 | 48 | 58 | 68 | 78 | 88                     | 98 | <b>A</b> 8    | в8          | C8 | D8               | E8            | F8            | 08 | 19            | 29 | 39   |
| 00000160 | 49 | 59 | 69 | 79 | 89                     | 99 | Α9            | в9          | C9 | D9               | E9            | F9            | 09 | 1A            | 2A | 3A   |
| 00000176 | 4A | 5A | 6A | 7A | 8A                     | 9A | AA            | BA          | CA | DA               | EA            | FA            | 0A | 1B            | 2в | 3B   |
| 00000192 | 4B | 5B | 6B | 7B | 8B                     | 9B | AB            | BB          | CB | DB               | EΒ            | $\mathbf{FB}$ | 0B | 1C            | 2C | 3C   |
| 00000208 | 4C | 5C | 6C | 7C | 8C                     | 9C | AC            | BC          | CC | DC               | $\mathbf{EC}$ | $\mathbf{FC}$ | 0C | 1D            | 2D | 3D   |
| 00000224 | 4D | 5D | 6D | 7D | 8D                     | 9D | $\mathtt{AD}$ | $^{\rm BD}$ | CD | DD               | ED            | $_{\rm FD}$   | 0D | 1.E           | 2E | 3E ( |
| 00000240 | Λr | 50 | 65 | 75 | <u>۹</u> ۲             | ۵r | אדי           | סד          | CP | DP               | r.            | rr.           | ٥r | 1 🖬           | 25 | 35   |

import zlib import struct filename = "misc36.gif" with open(filename, 'rb') as f: all\_b = f.read() for i in range(920,951): name = str(i) + ".gif" f1 = open(name,"wb") im = all\_b[:38]+struct.pack('>h',i)[::-1]+all\_b[40:] f1.write(im) f1.close()

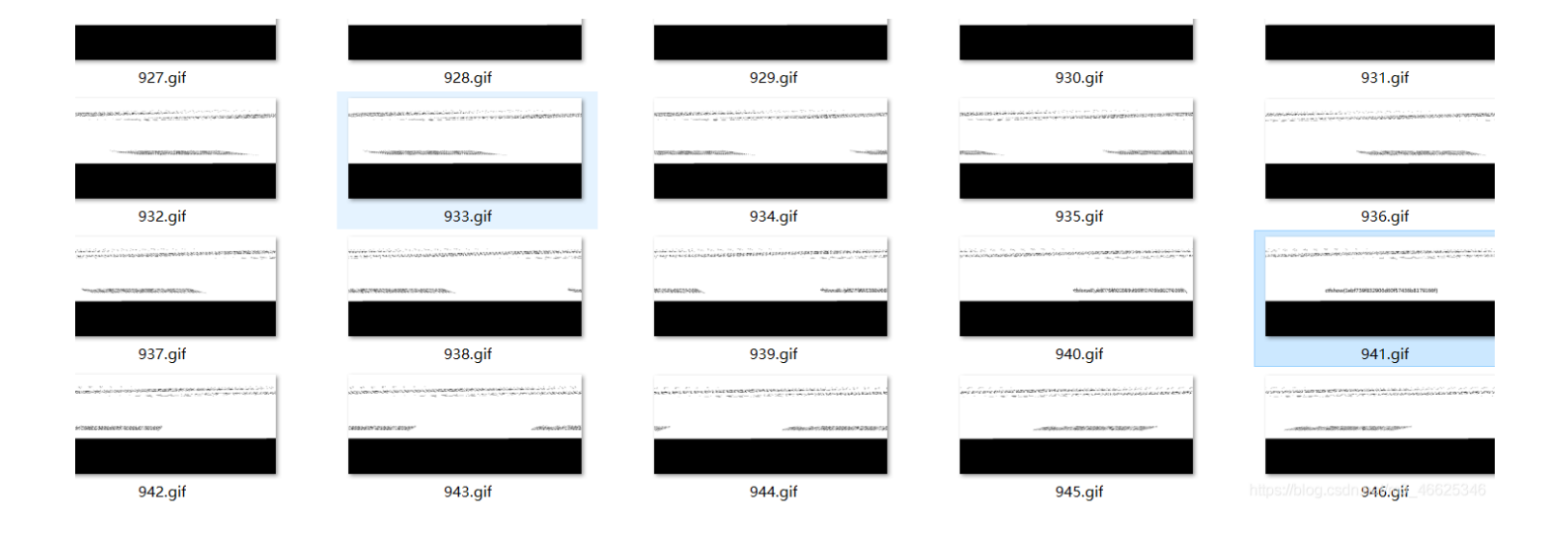

### ctfshow{1ebf739f832906d60f57436b8179166f}

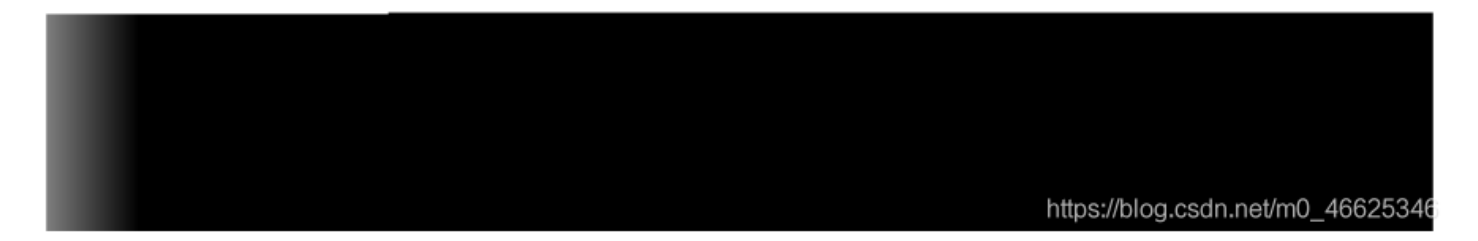

ctfshow{1ebf739f832906d60f57436b8179166f}

图片是jpg,修改图片高度,把150的十六进制0096改成00FF得到flag

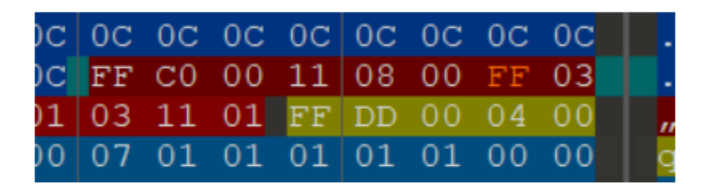

### {there\_is\_no\_flag\_here}

# ctfshow{5cc4f19eb01705b99bf41492430a1a14}

#### misc28

gif的每一帧都有宽高所以修改的地方不止一处

|          | -  |                        |               |    |    |    |    |    |    |            |            |               |    |               |    |               |                                |
|----------|----|------------------------|---------------|----|----|----|----|----|----|------------|------------|---------------|----|---------------|----|---------------|--------------------------------|
| Offset   | 0  | 1                      | 2             | 3  | 4  | 5  | 6  | 7  | 8  | 9          | 10         | 11            | 12 | 13            | 14 | 15            | ANSI ASCII                     |
| 00000000 | 47 | 49                     | 46            | 38 | 39 | 61 | 84 | 03 | FF | 00         | C4         | 00            | 00 | 00            | 00 | 00            | GIF89a"ÿÄ                      |
| 00000016 | FF | $\mathbf{F}\mathbf{F}$ | FF            | F4 | F4 | F4 | Ε9 | E9 | E9 | DD         | DD         | DD            | D1 | D1            | D1 | C5            | ÿÿÿôôôéééÝÝÝÑÑÑÅ               |
| 00000032 | C5 | C5                     | в8            | в8 | в8 | AA | AA | AA | 9C | 9C         | 9C         | 8D            | 8D | 8D            | 7D | 7D            | ÅÅ,,, <sup>a a a</sup> œ œ } } |
| 00000048 | 7D | 6B                     | 6B            | 6B | 58 | 58 | 58 | 42 | 42 | 42         | 26         | 26            | 26 | FF            | FF | FF            | }kkkXXXBBB&&&ÿÿÿ               |
| 00000064 | 00 | 00                     | 00            | 00 | 00 | 00 | 00 | 00 | 00 | 00         | 00         | 00            | 00 | 00            | 00 | 00            |                                |
| 08000000 | 00 | 00                     | 00            | 00 | 00 | 00 | 00 | 00 | 00 | 00         | 00         | 00            | 00 | 00            | 00 | 00            |                                |
| 00000096 | 00 | 00                     | 00            | 00 | 00 | 00 | 00 | 00 | 00 | 00         | 00         | 00            | 00 | 21            | F9 | 04            | !ù                             |
| 00000112 | 01 | 00                     | 00            | 10 | 00 | 2C | 00 | 00 | 00 | 00         | 84         | 03            | FF | 00            | 00 | 05            | , "ÿ                           |
| 00000128 | FF | 60                     | 20            | 8E | 64 | 69 | 9E | 68 | AA | AE         | 6C         | EΒ            | BE | 70            | 2C | $\mathbf{CF}$ | ÿ` Ždižhª©lë¾p,Ï               |
| 00000144 | 74 | 6D                     | $\mathbf{DF}$ | 78 | AE | EF | 7C | EF | FF | C0         | <b>A</b> 0 | 70            | 48 | 2C            | 1A | 8F            | tmßx®ï ïÿÀ pH,                 |
| 00000160 | C8 | A4                     | 72            | C9 | 6C | ЗA | 9F | D0 | A8 | 74         | 4A         | AD            | 5A | AF            | D8 | AC            | ȤrÉl:ŸÐ¨tJ-Z¯Ø¬                |
| 00000176 | 76 | СВ                     | ED            | 7A | BF | E0 | в0 | 78 | 4C | 2E         | 9B         | $\mathbf{CF}$ | E8 | в4            | 7A | CD            | vËíz;à°xL.>Ïè′zÍ               |
| 00000192 | 6E | BB                     | $\mathbf{DF}$ | F0 | в8 | 7C | 4E | AF | DB | EF         | F8         | BC            | 7E | $\mathbf{CF}$ | EF | FB            | n≫ßð,∣N¯Ûïø¼∼Ïïû               |
| 00000208 | FF | 80                     | 81            | 82 | 83 | 84 | 85 | 86 | 87 | 88         | 89         | 8A            | 8B | 8C            | 8D | 8E            | ÿ€ ,f,,…†‡^‱Š<Œ Ž              |
| 00000224 | 8F | 90                     | 91            | 92 | 93 | 94 | 95 | 96 | 97 | 98         | 99         | 9A            | 9B | 9C            | 9D | 9E            | ZCCDNI 0~™Š>0€.,Ž              |
| 00000240 | 9F | <b>A</b> 0             | A1            | A2 | A3 | Α4 | Α5 | A6 | Α7 | <b>A</b> 8 | Α9         | AA            | AB | AC            | AD | AE            | を21分割を発生す。<br>あるのです。           |
|          |    |                        |               |    |    |    |    |    |    |            |            |               |    |               |    |               |                                |

{there\_is\_no\_flag\_here}

ctfshow{59c8bc525426166b1c893fe12a387fd7}

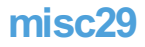

对gif全部帧进行替换。 搜索全部的96 00换成FF 00

# {there\_is\_no\_flag\_here}

### ctfshow{03ce5be6d60a4b3c7465ab9410801440}

|    | נייפי           |         |            |            |      |       |      |      |     |             |    |     |     |          |          |            |            |              |
|----|-----------------|---------|------------|------------|------|-------|------|------|-----|-------------|----|-----|-----|----------|----------|------------|------------|--------------|
| :) | 搜索              | 록(S) 导航 | ;(N) 查看(V) | 工具(        | T) 1 | €₩]   | T昗(  | l) 赺 | 5项( | <b>O)</b> 1 | 窗口 | (W) | 帮助  | (H)      |          |            |            |              |
|    | 8               | 同步搜索    | (M)        |            | A    | t+F1  | 0    |      | 6   | 101<br>010  | P  | A 🖊 | HEX | ¢.<br>≱B | HEX      | -          |            | +            |
|    | <b>#</b> 4      | 查找文本    | (T)        |            | (    | Ctrl+ | ۰F   |      |     |             |    |     |     |          |          |            |            |              |
|    | <b>M</b><br>HEX | 查找十六    | 进制数值(H)    | <b>a</b> ( | trl+ | Alt+  | X    |      |     |             |    |     |     |          |          |            |            |              |
|    | 2.5             | 替换文本    | (X)        |            | C    | trl+  | н    |      |     |             |    |     |     |          |          | 时ì         | 司          |              |
|    | 10              | お協士会    | 出生してい      |            | +rl_ | ∧l+⊥  | <br> |      |     |             |    |     |     |          |          | 202        | 21/0       | 9/0          |
|    | HEX             | THE TAL |            |            | uit  | AILT  |      |      |     |             |    |     |     |          |          | 201        | 21/0       | a <i>1</i> 0 |
|    |                 | 组合搜索    | (C)        |            |      |       |      | 4    | - 5 | 6           | 7  | 8   | 9   | 10       | 11       | 12         | 13         | 14           |
|    |                 | 整数数值    | (D         |            |      |       |      | 96   | 23  | в6          | AE | 6C  | 6A  | BA       | 60       | 1B         | 77         | 01           |
|    |                 | 巡占新店    | (E)        |            |      |       |      | AC   | A5  | BB          | в9 | 3B  | Α7  | 11       | 48       | <b>A</b> 8 | 32         | F€           |
|    |                 | 子术就值    | (F)        |            |      |       |      | 77   | BC  | BA          | DB | BC  | 67  | 68       | 72       | 45         | 47         | 83           |
|    |                 | 又本段落    | (P)        |            |      |       |      | В9   | 19  | в2          | 8A | BC  | FC  | 25       | в1       | D5         | в3         | 8F           |
|    |                 | 继续全局    | 搜索(G)      |            |      | F     | 4    | В9   | 90  | 6A          | A5 | BF  | BB  | 9C       | 7E       | В4         | BD         | E2           |
|    |                 | 他生地去    | (0)        |            |      |       |      | A6   | F4  | 2C          | AB | 19  | AD  | 42       | A8       | 97         | C6         | AE           |
|    | _               | 继续技系    | (5)        | 4.5        |      |       |      | B5   | 74  | 8E          | B9 | 69  | 34  | 98       | 96       | 49         | 14         | 93           |
|    |                 |         | 00022288   | 45         | 96   | 0D    | 98   | A0   | 45  | 59          | 6B | 6D  | 8A  | B1       | D3       | 6A         | 6C         | FS           |
|    |                 |         | 00022304   | B/         | /4   | 7B    | BI   | FB   | 4/  | 75          | 97 | 19  | 90  | F.F.     | 99       | 5B         | DA         | 25           |
|    |                 |         | 00022320   | 71         | 28   | 88    | 00   | 107  | 91  | B4          | 10 | BB  | 78  | BA       | IC<br>CC | OE         | B/         | /1           |
|    |                 |         | 00022336   | CI         | CI   | 99    | 96   | 10   | TE  | 80          | 18 | 21  | FC  | CI       | 66<br>D1 | 31         | CZ         | 38           |
|    |                 |         | 00022352   | 07         | 24   | 30    | 10   | 28   | 30  | 6A          | 27 | 98  | C2  | 70       | BI       | 07         | 20         | 10           |
|    |                 |         | 00022368   | ZE         | 70   | 1/    | 30   | 50   | 10  | 6Z          | 31 | 03  | 00  | /1       | 03       | or<br>Ca   | 51         | C:           |
|    |                 |         | 00022384   | 90         | 21   | 32    | DC   | 43   | 40  | 10          | 01 | 42  | 00  | 21       | 44       | 50         | 01         | 40           |
|    |                 |         | 00022400   | 02         | 48   | 90    | 0.0  | 4A   | 00  | 20          | 01 | 2   |     | 21       | 29       | 04         | 01         | 32           |
|    |                 |         | 00022416   | 02         | 00   | 20    | 00   | 00   | 00  | 00          | 84 |     | EF. | 00       | ° (      | 00         | 00         | .00          |
|    |                 |         | 00022432   | F.F.       | F.F. | F.F.  | F.F. | F.F. | 00  | 00          | 00 | 00  | 23  | DIX      | ۵.       |            | <u>الم</u> | 200          |
|    |                 |         | 00022448   | 100        | 00   | 00    | 00   | 00   | 00  | 00          | 00 | 00  | 00  | -00      | 00       | 00         | 00         | 00           |

ctfshow{03ce5be6d60a4b3c7465ab9410801440}

### misc30

在宽度的位置进行修改成950的二进制03 B6,注意要倒着写。

| chall <b>mi</b> | sc30. | bm | p             |                        |                        |                        |                        |                        |    |    |               |               |               |                        |               |                        |    |              |       |       |     |
|-----------------|-------|----|---------------|------------------------|------------------------|------------------------|------------------------|------------------------|----|----|---------------|---------------|---------------|------------------------|---------------|------------------------|----|--------------|-------|-------|-----|
| Offset          | :     | 0  | 1             | 2                      | 3                      | 4                      | - 5                    | 6                      | 7  | 8  | 9             | 10            | 11            | 12                     | 13            | 14                     | 15 |              | ANSI  | I AS  | CII |
| 0000000         | 00    | 42 | 4D            | 50                     | 87                     | 06                     | 00                     | 00                     | 00 | 00 | 00            | 36            | 00            | 00                     | 00            | 28                     | 00 | BMP‡         |       | 6     | (   |
| 0000001         | .6    | 00 | 00            | в6                     | 03                     | 00                     | 00                     | 96                     | 00 | 00 | 00            | 01            | 00            | 18                     | 00            | 00                     | 00 | P            | -     |       |     |
| 0000003         | 32    | 00 | 00            | 1A                     | 87                     | 06                     | 00                     | 12                     | 0в | 00 | 00            | 12            | 0в            | 00                     | 00            | 00                     | 00 | +            |       |       |     |
| 0000004         | 8     | 00 | 00            | 00                     | 00                     | 00                     | 00                     | $\mathbf{F}\mathbf{F}$ | FF | FF | FF            | $\mathbf{FF}$ | $\mathbf{FF}$ | $\mathbf{F}\mathbf{F}$ | $\mathbf{FF}$ | $\mathbf{F}\mathbf{F}$ | FF |              | ŸŸŸŸ  | YYYY. | ΫΫΫ |
| 0000006         | 54 1  | FF | $\mathbf{FF}$ | $\mathbf{F}\mathbf{F}$ | $\mathbf{F}\mathbf{F}$ | $\mathbf{F}\mathbf{F}$ | $\mathbf{F}\mathbf{F}$ | FF                     | FF | FF | FF            | FF            | FF            | FF                     | FF            | FF                     | FF | <u>YYYYY</u> | ŶŶŶŶŶ | YYYY. | ΫΫΫ |
| 0000008         | 0 1   | FF | $\mathbf{FF}$ | $\mathbf{FF}$          | $\mathbf{FF}$          | $\mathbf{FF}$          | $\mathbf{FF}$          | $\mathbf{FF}$          | FF | FF | FF            | $\mathbf{FF}$ | $\mathbf{FF}$ | $\mathbf{FF}$          | $\mathbf{FF}$ | $\mathbf{FF}$          | FF | YYYYY        | YYYYY | YYYY. | ΫŸΫ |
| 0000009         | 6 1   | FF | $\mathbf{FF}$ | $\mathbf{F}\mathbf{F}$ | $\mathbf{F}\mathbf{F}$ | FF                     | FF                     | FF                     | FF | FF | FF            | FF            | FF            | FF                     | FF            | FF                     | FF | <u>YYYYY</u> | ŶŶŶŶŶ | YYYY. | ΫΫΫ |
| 0000011         | .2 1  | FF | $\mathbf{FF}$ | $\mathbf{F}\mathbf{F}$ | $\mathbf{F}\mathbf{F}$ | $\mathbf{F}\mathbf{F}$ | $\mathbf{F}\mathbf{F}$ | $\mathbf{F}\mathbf{F}$ | FF | FF | $\mathbf{FF}$ | $\mathbf{FF}$ | $\mathbf{FF}$ | FF                     | $\mathbf{FF}$ | $\mathbf{FF}$          | FF | <u> </u>     | ŸŸŸŸŸ | ŸŸŸŸ  | ŸŸŸ |

### ctfshow{6db8536da312f6aeb42da2f45b5f213c}

ctfshow{6db8536da312f6aeb42da2f45b5f213c}

#### misc31

通过这篇博客了解一下bmp文件结构

目前是900\*150=135000个像素大小,文件头占了53个字节,文件尾的位置在487253字节处(后面两个字节是windows的"补0"), 又因为每个像素点由3个字节(十六进制码6位)表示,每个字节负责控制一种颜色,分别为蓝(Blue)、绿(Green)、红 (Red),所以文件真实的像素大小为: (487253-53)/3=162400

| F FF FF FF FF FF FF 45 4E 00 00 YYYYYYYYYYYYYY | F<br>F<br>F | FF<br>FF<br>FF | FF<br>FF<br>FF | FF<br>FF<br>FF | FF<br>FF<br>FF | FF<br>FF<br>FF | FF<br>FF<br>FF | FF<br>FF<br>FF | FF<br>FF<br>FF | FF<br>FF<br>FF | FF<br>FF<br>FF | <u> </u>          |
|------------------------------------------------|-------------|----------------|----------------|----------------|----------------|----------------|----------------|----------------|----------------|----------------|----------------|-------------------|
|                                                | F           | FF             | FF             | FF             | FF             | FF             | FF             | 45             | 4E             | 00             | 00             | YYYYYYYYYYYYY EN  |
|                                                |             |                |                |                |                |                |                |                |                |                |                |                   |
|                                                |             |                |                |                |                |                |                |                |                |                |                |                   |
|                                                |             |                |                |                |                |                |                |                |                |                |                |                   |
|                                                |             |                |                |                |                |                |                |                |                |                |                |                   |
|                                                |             |                |                |                |                |                |                |                |                |                |                |                   |
|                                                |             |                |                |                |                |                |                |                |                |                |                |                   |
|                                                |             |                |                |                |                |                |                |                |                |                |                |                   |
| 偏移地址: 427,853 SDN @ 罡罡同学                       |             |                |                | 偏移             | 地址             | :              |                |                |                |                | 4              | 27,853 SDN @ 罡罡同学 |

这题的高度是对的,所以正确的宽度是

162400/150=1082

bmp文件修改宽度,借助winhex,我这里宽改到43A(也就是3A 04)

# ctfshow{fb09dcc9005fe3feeefb73646b55efd5}

CSDN @ 22 20 同学

ctfshow{fb09dcc9005fe3feeefb73646b55efd5}

misc32

CRC爆破宽度

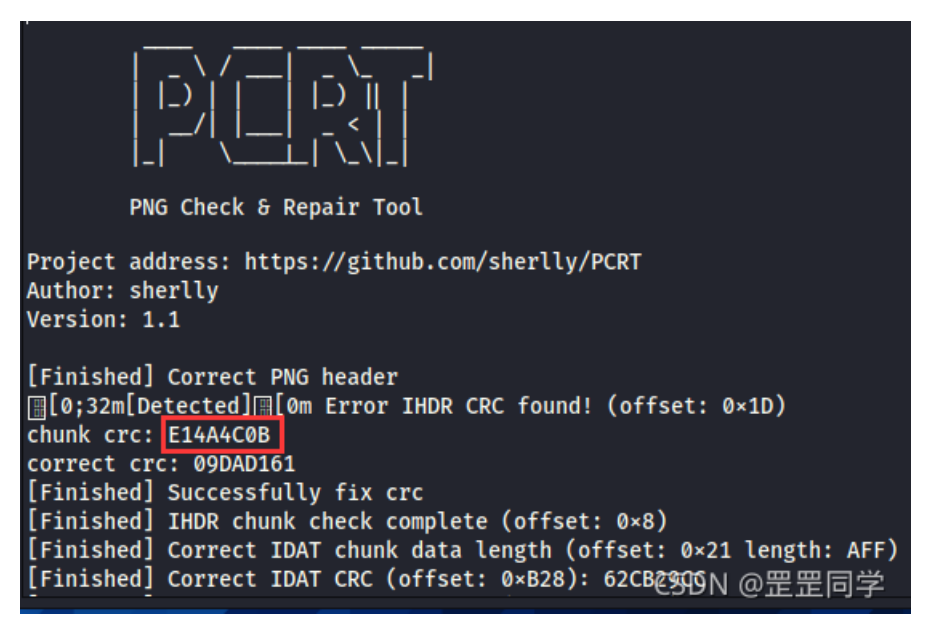

```
import struct
import binascii
import os
m = open("misc32.png", "rb").read()
k = 0
for i in range(5000):
    if k == 1:
        break
for j in range(5000):
        c = m[12:16] + struct.pack('>i', i) + struct.pack('>i', j) + m[24:29]
        crc = binascii.crc32(c) & 0xfffffff
        if crc == 0xE14A4C0B:
            k = 1
            print(hex(i), hex(j))
            break
```

# ctfshow{685082227bcf70d17d1b39a5c1195aa9}

### misc33

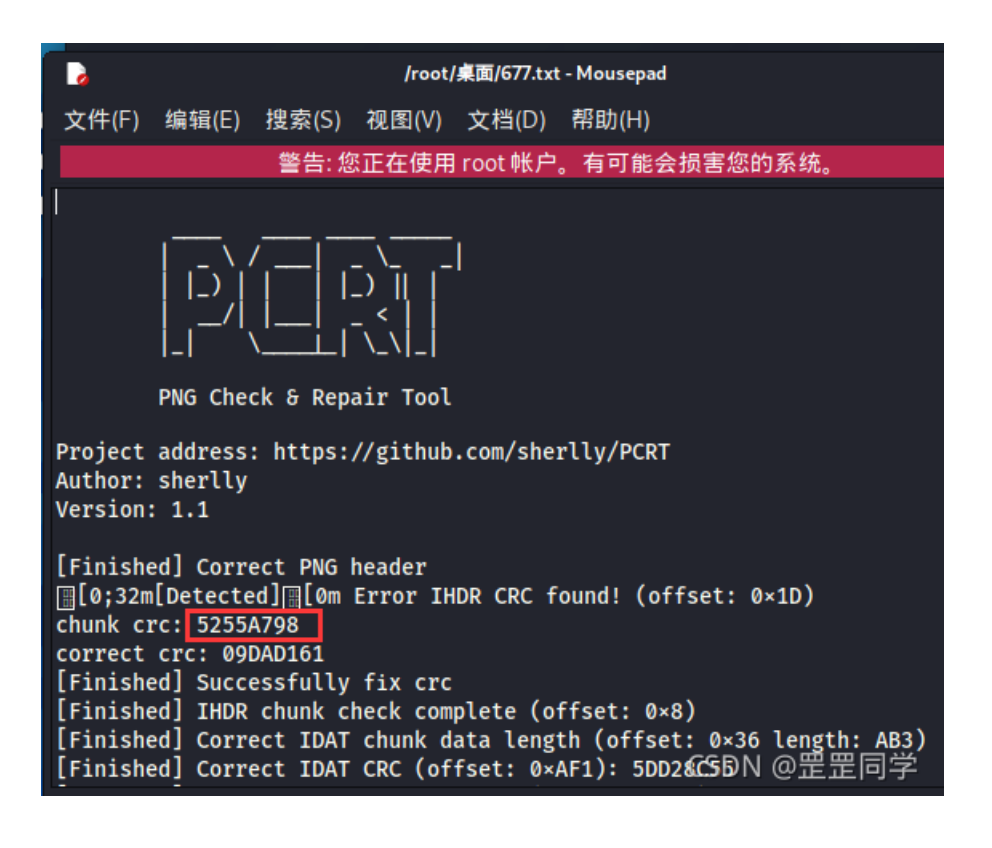

### "D:\pycharm\PyC 0x3d2 0x8e

## ctfshow{03070a10ec3a3282ba1e352f4e07b0a9}

ctfshow{03070a10ec3a3282ba1e352f4e07b0a9}

### misc34

由于CRC也被修改了,所以我们对宽度进行爆破,然后自己找图片

```
import zlib
import zlib
import struct
filename = "misc34.png"
with open(filename, 'rb') as f:
    all_b = f.read()
    #w = all_b[16:20]
    #h = all_b[20:24]
    for i in range(901,1200):
        name = str(i) + ".png"
        f1 = open(name,"wb")
        im = all_b[:16]+struct.pack('>i',i)+all_b[20:]
        f1.write(im)
        f1.close()
```

# ctfshow{03e102077e3e5de9dd9c04aba16ef014}

ctfshow{03e102077e3e5de9dd9c04aba16ef014}

misc37

提示:错误中隐藏着通往正确答案的道路 猜测与crc错误有关。 利用PCRT提取 PCRT: 一款自动化检测修复PNG损坏的取证工具 可以在kali中安装PCRT: git clone https://github.com/sherlly/PCRT.git 然后 python PCRT.py -y -v -i misc44.png > 666.txt

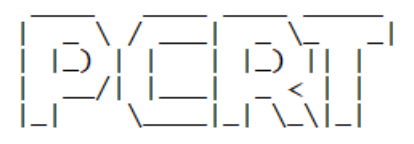

PNG Check & Repair Tool

Project address: https://github.com/sherlly/PCRT
Author: sherlly
/ersion: 1.1

[Finished] Correct PNG header [Finished] Correct IHDR CRC (offset: 0x1D): 09DAD161 [Finished] IHDR chunk check complete (offset: 0x8) [Finished] Correct IDAT chunk data length (offset: 0x21 length: 180) ][0;32m[Detected] [[0m Error IDAT CRC found! (offset: 0x1A9) chunk crc: E59387E5] correct crc: 8385F691 [Finished] Successfully fix crc [Finished] Correct IDAT chunk data length (offset: 0x1AD length: 180) ][0;32m[Detected] [[0m Error IDAT CRC found! (offset: 0x335) chunk crc: 93A62E63] correct crc: 42434298 [Finished] Successfully fix crc

把错误的code提出来用hex转字符

将这些提取出来,然后转16进制就可以。

E59387E5 93A62E63 74667368 6F777B36 65623235 38396666 66663565 33393066 65366238 37353034 64626330 3839327D

| import binascii                                                                                          |
|----------------------------------------------------------------------------------------------------|
| str='E59387E593A62E63746673686F777B3665623235383966666666665365333930666536623837353034646263303839327D' |
| print(binascii.a2b_hex(str))                                                                             |

b'\xe5\x93\x87\xe5\x93\xa6.ctfshow{6eb2589ffff5e390fe6b87504dbc0892}'

### misc44

提示:错误中还隐藏着坑

一种CRC32隐写,错误的CRC32和正确的CRC32分别代表着01,再8位一组转字符,劝大家不要拖进tweakpng,因为会有几百个弹窗。。。

至于如何提取正确和错误的CRC32,我的做法是用PCRT识别再放入txt,再写个脚本,就比较容易

PCRT: 一款自动化检测修复PNG损坏的取证工具

可以在kali中安装PCRT: git clone https://github.com/sherlly/PCRT.git

然后 python PCRT.py -y -v -i misc44.png > 666.txt

python脚本代码:

```
f = open('666.txt')
res = ''
while 1:
    c = f.readline()
    if c:
        if 'chunk crc' in c:
            # print(c)
            res+='0'
        elif 'Correct IDAT CRC' in c:
            res+='1'
    else:
        break
print(res)
print(len(res))
for i in range(len(res)//8):
    a = res[i*8:i*8+8]
    try:
        print(chr(int(a,2)),end='')
    except:
        pass
```

ctfshow{cc1af32bf96308fc1263231be783f69e}

### misc45

提示:有时候也需要换一换思维格式 一个新的知识点。 具体做法就是:先把图片从png格式转为bmp格式,然后直接binwalk提取就能得到flag.png了。 我是matlab转的图片格式,两行代码就可以哦,当然大家也可以去在线网站转换格式。 matlab代码:

I=imread('misc45.png');
imwrite(I,'d:\455.bmp');

先读取png图片,然后重写转换图片格式为bmp,路径大家自行调整即可。

| <mark>(root⊙k</mark><br>∟ <mark>#</mark> binwalk | (ali2021)-[ <b>~/桌面</b> ]<br>( <u>455.bmp</u> |                                                                                                    |
|--------------------------------------------------|-----------------------------------------------|----------------------------------------------------------------------------------------------------|
| DECIMAL                                          | HEXADECIMAL                                   | DESCRIPTION                                                                                                    |
| 0<br>65536<br>.png", from                        | 0×0<br>0×10000<br>⊓Unix, last modifi          | PC bitmap, Windows 3.x format,, 900 x 150 x 24<br>gzip compressed data, has original file name: "flag<br>ed: 2021-03-29 15:44:52 |

然后我们用binwalk 455.bmp -e 分离文件即可。

| [ <mark>root⊙ kal</mark><br> # binwalk <u>4</u> | <mark>i2021</mark> )-[ <b>~/桌面]</b><br>55.bmp -e |                                                                                                    | 7   |
|-------------------------------------------------|--------------------------------------------------|----------------------------------------------------------------------------------------------------|-----|
| DECIMAL                                         | HEXADECIMAL                                      | DESCRIPTION                                                                                                    |     |
| 0<br>65536<br>from Unix, la                     | 0×0<br>0×10000<br>st modified: 202               | PC bitmap, Windows 3.x format,, 900 x 150 x 24<br>gzip compressed data, has original file name: "flag.pn<br>1-03-29 15:44:52 | g", |

ctfshow{057a722a5587979c34966c2436283e70}

#### misc46

用gif每一帧的偏移量作为坐标来画图即可,这里gif的偏移量我是用identify命令直接获取的 kali中的identify需要安装一下,在root权限下: apt-get install imagemagick identify misc46.gif > 2.txt

| 文件(F) 编辑(E) 搜索(S) 视图(V) 文档(D) 帮助(H)                                                                                                    |
|----------------------------------------------------------------------------------------------------|
| 警告: 您正在使用 root 帐户。有可能会损害您的系统。                                                                                                    |
| misc46.gif[0] GIF 900×150 900×150+0+0 8-bit sRGB 2c 0.010u 0:00.022                                                                                |
| misc46.gif[1] GIF 450×50 900×150+174+49 8-bit sRGB 16c 0.010u 0:00.035<br>misc46.gif[2] GTF 450×50 900×150+196+47 8-bit sRGB 16c 0.010u 0:00.035   |
| misc46.gif[3] GIF 450×50 900×150+256+49 8-bit sRGB 16c 0.010u 0:00.036                                                                             |
| misc46.gif[4] GIF 450×50 900×150+293+52 8-bit sRGB 16c 0.010u 0:00.036                                                                             |
| misc46.gif[6] GIF 450×50 900×150+245+47 8-bit sRGB 16c 0.010u 0:00.035                                                                             |
| misc46.gif[7] GIF 450×50 900×150+172+48 8-bit sRGB 16c 0.010u 0:00.035                                                                             |
| misc46.gif[8] GIF 450×50 900×150+342+49 8-bit sRGB 16C 0.0100 0:00.035<br>misc46.gif[9] GIF 450×50 900×150+331+46 8-bit sRGB 16C 0.0100 0:00.035   |
| misc46.gif[10] GIF 450×50 900×150+319+52 8-bit sRGB 16c 0.010u 0:00.035                                                                            |
| misc46.gif[11] GIF 450×50 900×150+200+49 8-bit sRGB 16c 0.010u 0:00.035<br>misc46.gif[12] GIF 450×50 900×150+233+52 8-bit sRGB 16c 0.010u 0:00.035 |
| misc46.gif[13] GIF 450×50 900×150+144+49 8-bit sRGBs16d00.03400.0346625346                                                                         |
| misc46 gif[14] GTE 450x50 000x150+254+52 8-bit sPGB 16c 0 0100 0:00 035                                                                            |

再写个脚本画图即可(首次使用,要安装一下matplotlib 用命令pip install matplotlib)

```
from PIL import Image
import matplotlib.pyplot as plt
f = open('2.txt')
pp = []
while 1:
    c = f.readline()
    if c:
        s = eval(c.split('+')[1]+','+c.split('+')[2][:2])
        pp.append(s)
        print(s)
        # print(c)
    else:
        break
img = Image.new('RGB',(400,70),(255,255,255))
for i in pp:
    new = Image.new('RGB',(1,1),(0,0,0))
    img.paste(new,i)
plt.imshow(img)
plt.show()
```

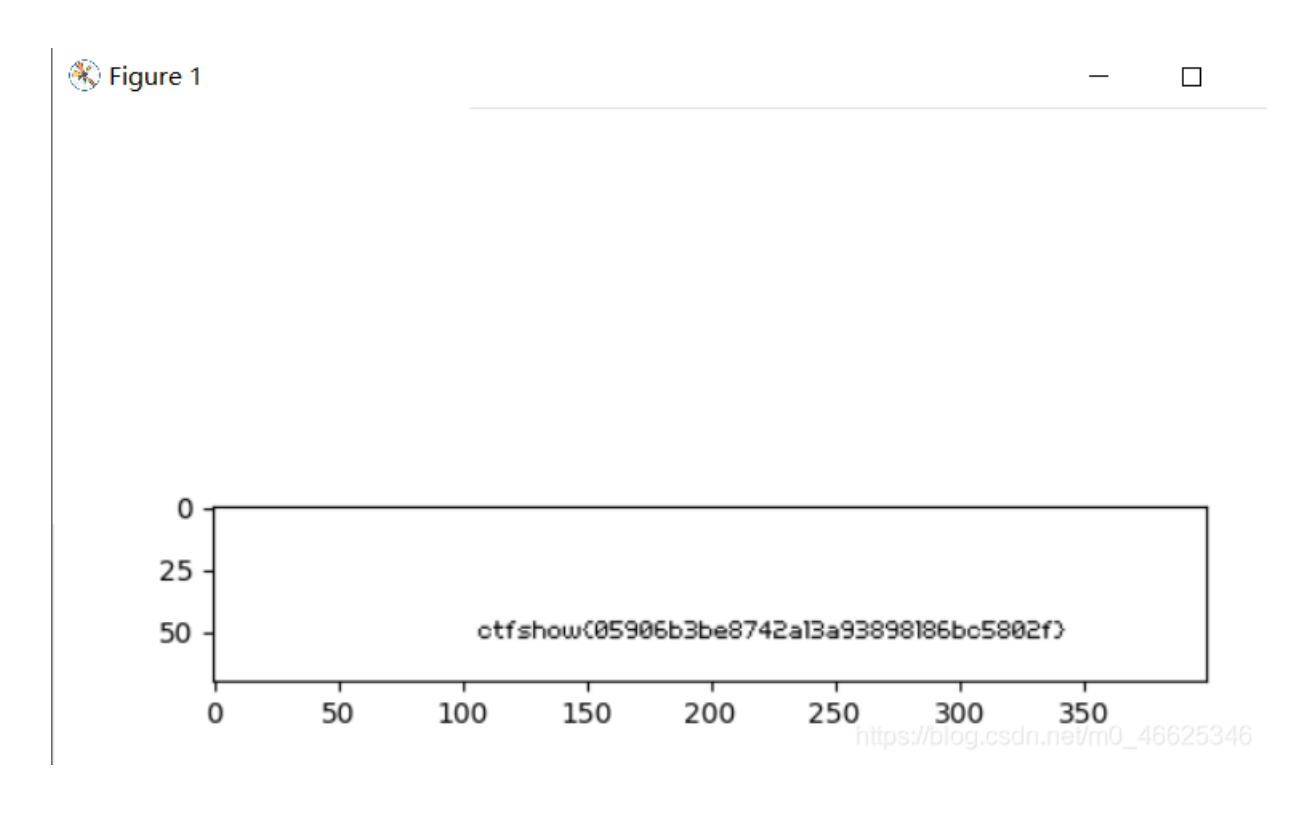

ctfshow{05906b3be8742a13a93898186bc5802f}

#### misc47

给了一个png,打开发现没内容,用浏览器打开,确认是apng 简单来说就是每一个IDAT块前面都会有一个fcTL块,它其中就包含水平垂直偏移量 如下

```
import struct
from PIL import Image
import matplotlib.pyplot as plt
   f.read()
  = c[c.index(bytes.fromhex('6663544C0000001')):]
pp = []
for i in range(1,1124,2):
    start = c.index(bytes.fromhex('6663544C0000')+struct.pack('>h',i))
    # start = c.index(bytes.fromhex('6663544C000000'+hex(i)[2:]))
# print(c[:100])
img = Image.new('RGB',(400,70),(255,255,255))
for i in pp:
    new = Image.new('RGB',(1,1),(0,0,0))
    img.paste(new,i)
plt.imshow(img)
plt.show()
```

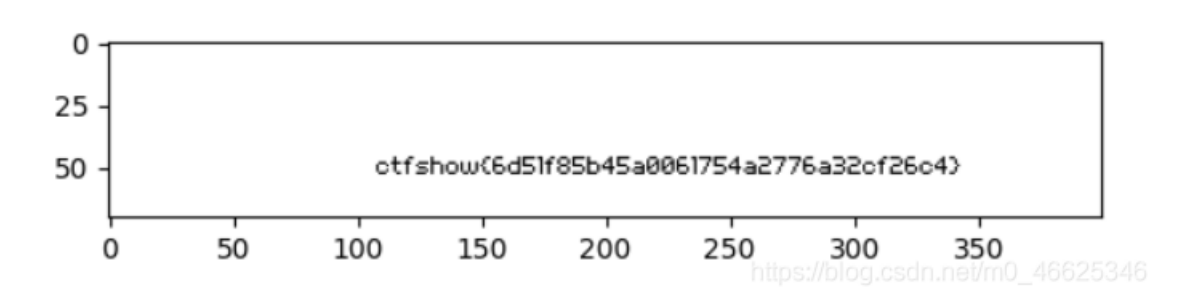

ctfshow{6d51f85b45a0061754a2776a32cf26c4}

用winhex打开,发现右侧文本信息有提示

- 1、统计FF的数量,再减去1
- 2、ctfshow{}中包含32个字符

| 0123456789ABCDEF                    |
|-------------------------------------|
| y <mark>ø</mark> yyyyyyyyyyyyyy     |
| Adobe.d@ÿÿ                          |
| <u>ŸŸŸŸŸŸŸŸŸŸ</u> ŶÛ. <i>"</i>      |
|                                     |
|                                     |
| · · · · · · · · / · · · · · · · · · |
| /                                   |
|                                     |
|                                     |
| count.FF.&.minus                    |
| .1.ctfshow{32}.ÿ                    |
| À".                                 |
| ••ÿÿÿÿÿÿÿÿÿŸ                        |
| <u> </u>                            |

| FF | D8 | FF                     | FF | FF | FF  | FF | FF | FF | FF    | FF              | FF     | FF         | FF     | FF                     | EE    |
|----|----|------------------------|----|----|-----|----|----|----|-------|-----------------|--------|------------|--------|------------------------|-------|
| 00 | 0E | 41                     | 64 | бF | 62  | 65 | 00 | 64 | 40    | 00              | 00     | 00         | 01     | $\mathbf{F}\mathbf{F}$ | FF    |
| FF | FF | $\mathbf{F}\mathbf{F}$ | FF | FF | FF  | FF | FF | FF | FF    | DB              | 00     | 84         | 00     | 02                     | 02    |
| 02 | 02 | 02                     | 02 | 02 | 02  | 02 | 02 | 03 | 02    | 02              | 02     | 03         | 04     | 03                     | 02    |
| 02 | 03 | 04                     | 05 | 04 | 04  | 04 | 04 | 04 | 05    | 06              | 05     | 05         | 05     | 05                     | 05    |
| 05 | 06 | 06                     | 07 | 07 | 08  | 07 | 07 | 06 | 09    | 09              | 0A     | A0         | 09     | 09                     | 0C    |
| 0C | 0C | 0C                     | 0C | 0C | 0C  | 0C | 0C | 0C | 0C    | 0C              | 0C     | 0C         | 0C     | 01                     | 03    |
| 03 | 03 | 05                     | 04 | 05 | 09  | 06 | 06 | 09 | 0D    | 0A              | (09)   | A0         | 0D     | 0F                     | 0E    |
| 0E | 0E | 0E                     | 0F | 0F | 0C  | 0C | 0C | 0C | 0C    | 0F              | 0F     | 0C         | 0C     | 0C                     | 0C    |
| 63 | бF | 75                     | бE | 74 | 0C  | 46 | 46 | 0C | 26    | 0C              | 6D     | 69         | 6E     | 75                     | 73    |
| 0C | 31 | 0C                     | 63 | 74 | 66  | 73 | 68 | 6F | 77    | 7B              | 33     | 32         | 7D     | 0C                     | FF    |
| C0 | 00 | 11                     | 08 | 00 | 96  | 03 | 84 | 03 | 01    | 11              | 00     | 02         | 11     | 01                     | 03    |
| 11 | 01 | FF                     | FF | FF | FF  | FF | FF | FF | FF    | DD              | 00     | 04         | 00     | 71                     | FF    |
| FF | FF | FF                     | FF | FF | FF  | FF | FF | FF | FF    | C4              | 01     | <b>A</b> 2 | 00     | 00                     | 00    |
| 07 | 01 | 01                     | 01 | 01 | 01  | 00 | 00 | 00 | 00    | 00              | 00     | 00         | 00     | 04                     | 05    |
| 03 | 02 | 06                     | 01 | 00 | 07  | 08 | 09 | A0 | 0B    | 01              | 00     | 02         | 02     | 03                     | 01    |
| 01 | 01 | 01                     | 01 | 00 | 00  | 00 | 00 | 00 | 0 Att | p <b>9.</b> //b | log-cs | dh he      | efAnao | 4662                   | 25346 |
| 0E | 06 | 07                     | 00 | 00 | 0.7 | OD | 10 | 00 | 00    | 01              | 02     | 00         | 00     | 04                     | 00    |

第一条提示,其实指的是统计每两个有意义块之间的FF的数量再减一 图中紫色的就是,开头的那个FF也算,因为只有一个,减去1后就是0;接下来是12、11、0... 因为flag长度是32位,所以只统计前32个,即: 01211071013139091301360109210110811512722310 用小脚本跑一下

s = '0 12 11 0 7 10 13 13 9 0 9 13 0 13 6 0 10 9 2 1 0 1 10 8 11 5 12 7 2 2 3 10 d = '0123456789abcdef' for i in s.split(' '): print(d[int(i)],end='')

### misc49

提示:它们一来就是十六种。本题略脑洞,可跳过 用winhex打开,能看到很多字符串

| Offset   | 0  | 1  | 2  | 3  | 4                      | 5  | 6  | 7  | 8  | 9  | Α  | В  | С                      | D  | Е  | F  | ANSI ASCII                             |
|----------|----|----|----|----|------------------------|----|----|----|----|----|----|----|------------------------|----|----|----|----------------------------------------|
| 00000000 | FF | D8 | FF | E0 | 00                     | 10 | 4A | 46 | 49 | 46 | 00 | 01 | 01                     | 01 | 00 | C0 | ÿØÿà JFIF À                            |
| 0000010  | 00 | C0 | 00 | 00 | $\mathbf{F}\mathbf{F}$ | EC | 00 | 11 | 44 | 75 | 63 | 6B | 79                     | 00 | 01 | 00 | À ÿì Ducky                             |
| 0000020  | 04 | 00 | 00 | 00 | 50                     | 00 | 00 | FF | E6 | 00 | 13 | 47 | 6F                     | 50 | 72 | 6F | P ÿæ GoPro                             |
| 0000030  | 00 | 3C | 44 | 5A | $4\mathrm{F}$          | 4D | 20 | 3D | 20 | 59 | 3E | 00 | $\mathbf{F}\mathbf{F}$ | E1 | 00 | 3A | <u><dz< u="">OM = Y&gt; ÿá :</dz<></u> |
| 0000040  | 45 | 78 | 69 | 66 | 00                     | 00 | 4D | 4D | 00 | 2A | 00 | 00 | 00                     | 80 | 00 | 03 | Exif MM *                              |
| 0000050  | 51 | 10 | 00 | 01 | 00                     | 00 | 00 | 01 | 01 | 00 | 00 | 00 | 51                     | 11 | 00 | 04 | Q Q                                    |
| 00000060 | 00 | 00 | 00 | 01 | 00                     | 00 | 00 | 00 | 51 | 12 | 00 | 04 | 00                     | 00 | 00 | 01 | Q                                      |
| 0000070  | 00 | 00 | 00 | 00 | 00                     | 00 | 00 | 00 | FF | E8 | 00 | 1C | 53                     | 50 | 49 | 46 | ÿè SPIF                                |
| 0800000  | 46 | 56 | 65 | 72 | 73                     | 69 | 6F | 6E | 32 | 00 | 50 | 72 | 6F                     | 66 | 69 | 6C | FVersion2 Profil                       |
| 00000090 | 65 | 49 | 44 | 3D | 34                     | 00 | FF | E6 | 00 | 13 | 47 | 6F | 50                     | 72 | 6F | 00 | eID=4 ÿæ <u>GoPro</u>                  |
| 0A00000C | 3C | 44 | 5A | 4F | 4D                     | 20 | 3D | 20 | 59 | 3E | 00 | FF | E7                     | 00 | 10 | 48 | <dzom =="" y=""> ÿç 🖽</dzom>           |
| ОООООВО  | 75 | 61 | 77 | 65 | 69                     | 00 | 4D | 61 | 74 | 65 | 00 | 38 | 00                     | FF | E1 | 00 | <mark>uawei Mate 8 </mark> ÿá          |
| 00000C0  | 3A | 45 | 78 | 69 | 66                     | 00 | 00 | 4D | 4D | 00 | 2A | 00 | 00                     | 00 | 80 | 00 | :Exif MM *                             |
| 00000D0  | 03 | 51 | 10 | 00 | 01                     | 00 | 00 | 00 | 01 | 01 | 00 | 00 | 00                     | 51 | 11 | 00 | Q https://blog.csdn.net/m0.06625346    |
|          |    |    |    |    |                        |    |    |    |    |    |    |    |                        |    |    |    |                                        |

重点是这些字符串前面,都出现过FFE?这种格式的数据,搜索一下发现有挺多的

|           | Ó    | 1  | 2  | 3              | 4  | 5  | Ģ  | 7  | 8  | 9  | Ą  | B  | Ċ          | Ď  | Ę  | F        | 0123456789ABCDE               |
|-----------|------|----|----|----------------|----|----|----|----|----|----|----|----|------------|----|----|----------|-------------------------------|
| 1:        | FF   | D8 | FF | <b>E</b> 0     | 00 | 10 | 4A | 46 | 49 | 46 | 00 | 01 | 01         | 01 | 00 | C0       | <mark>ÿØ</mark> ÿàJFIF        |
| 1:        | 00   | C0 | 00 | 00             | FF | EC | 00 | 11 | 44 | 75 | 63 | 6B | 79         | 00 | 01 | 00       | .ÀÿìDucky                     |
| <b>1:</b> | 04   | 00 | 00 | 00             | 50 | 00 | 00 | FF | E6 | 00 | 13 | 47 | 6F         | 50 | 72 | бF       | ÿæGoPr                        |
| n:        | 00   | 3C | 44 | 5A             | 4F | 4D | 20 | ЗD | 20 | 59 | 3E | 00 | FF         | E1 | 00 | ЗA       | . <dzom =="" y="">.ÿá.</dzom> |
| 1:        | 45   | 78 | 69 | 66             | 00 | 00 | 4D | 4D | 00 | 2A | 00 | 00 | 00         | 08 | 00 | 03       | ExifMM.*                      |
| n:        | 51   | 10 | 00 | 01             | 00 | 00 | 00 | 01 | 01 | 00 | 00 | 00 | 51         |    | 00 | 04       | QQ                            |
| <b>1:</b> | 00   | 00 | 00 | 01             | 00 | 00 | 00 | 00 | 51 | 12 | 00 | 04 | 00         | 00 | 00 | 01       | Q                             |
| n:        | (00) | 00 | 00 | 00)            | 00 | 00 | 00 | 00 | FF | E8 | 00 | 1C | 53         | 50 | 49 | 46       | ÿèSPI                         |
| ı:        | 46   | 56 | 65 | 72             | 73 | 69 | 6F | 6E | 32 | 00 | 50 | 72 | 6F         | 66 | 69 | 6C       | FVersion2.Profi               |
| n:        | 65   | 49 | 44 | 3D             | 34 | 00 | FF | Eб | 00 | 13 | 47 | бF | 50         | 72 | бF | 00       | eID=4.ÿæGoPro                 |
| 1:        | 3C   | 44 | 5A | $4 \mathrm{F}$ | 4D | 20 | 3D | 20 | 59 | 3E | 00 | FF | Е7         | 00 | 10 | 48       | <dzom =="" y="">.ÿç</dzom>    |
| ı:        | 75   | 61 | 77 | 65             | 69 | 00 | 4D | 61 | 74 | 65 | 00 | 38 | 00         | FF | E1 | 00       | uawei.Mate.8.ÿá               |
| 1:        | 3A   | 45 | 78 | 69             | 66 | 00 | 00 | 4D | 4D | 00 | 2A | 00 | 00         | 00 | 08 | 00       | :ExifMM.*                     |
| n:        | 03   | 51 | 10 | 00             | 01 | 00 | 00 | 00 | 01 | 01 | 00 | 00 | 00         | 51 | 11 | 00       | .QQ.                          |
| <b>1:</b> | 04   | 00 | 00 | 00             | 01 | 00 | 00 | 00 | 00 | 51 | 12 | 00 | 04         | 00 | 00 | 00       | Q                             |
| n:        | 01   | 00 | 00 | 00             | 00 | 00 | 00 | 00 | 00 | FF | EA | 00 | 28         | 50 | 68 | 6F       | ÿê.(Ph                        |
| n:        | 74   | 6F | 53 | 74             | 75 | 64 | 69 | 6F | E5 | Α5 | 97 | Е5 | <b>A</b> 8 | 83 | Е7 | BC       | toStudio套å"fç                 |
| n:        | 9D   | E5 | 90 | 88             | EF | BC | 8C | Е7 | 8B | 97 | Е9 | 83 | BD         | E4 | B8 | 8D       | .å.^ï¼Æç<−éf½ä,               |
| n:        | Е5   | 81 | 9A | FF             | E1 | 00 | ЗA | 45 | 78 | 69 | 66 | 00 | 00         | 4D | 4D | 00       | å.š <mark>ÿ</mark> á.:ExifMM  |
| ı:        | 2A   | 00 | 00 | 00             | 08 | 00 | 03 | 51 | 10 | 00 | 01 | 00 | 00         | 00 | 01 | 01       | *Q                            |
| <b>1:</b> | 00   | 00 | 00 | 51             | 11 | 00 | 04 | 00 | 00 | 00 | 01 | 00 | 00         | 00 | 00 | https:// | /blog.csdn?net/m0_46625346    |
|           |      |    | -  |                |    |    |    |    |    |    |    |    |            |    |    |          |                               |

把所有十六进制数保存在1.txt中,用一个小脚本处理一下如果带有\x,在记事本中直接替换掉所有的即可。

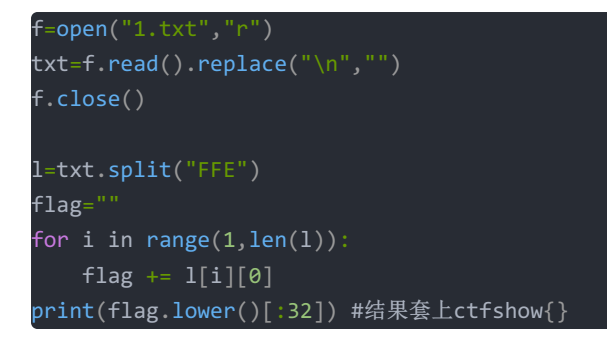

其实就是把FFE后面的那个字符提取出来,再连接在一起,一共32位(),这就是flag。 ctfshow{0c618671a153f5da3948fdb2a2238e44}

### misc50

提示说: 有时候视线也要放低一些。第一感觉用winhex修改图片高度,然而并没有用,多出来的部分一片黢黑。。。 用stegsolve工具打开,不停的换色道,发现flag踪迹(狗头)

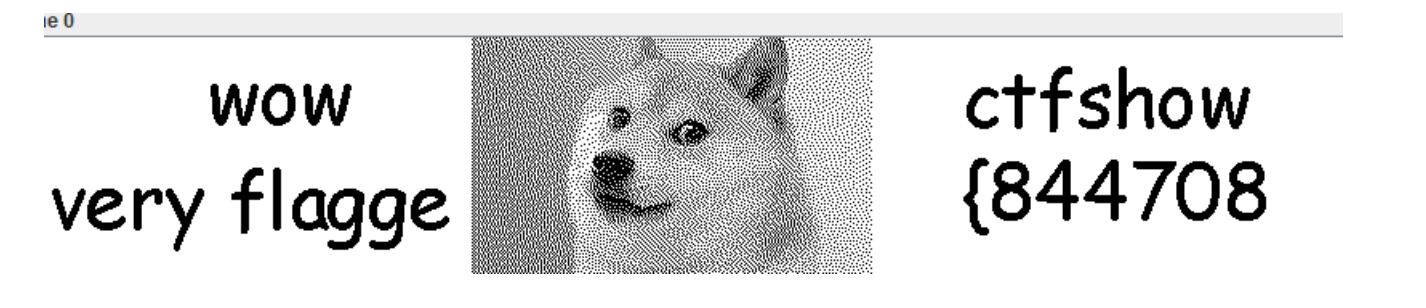

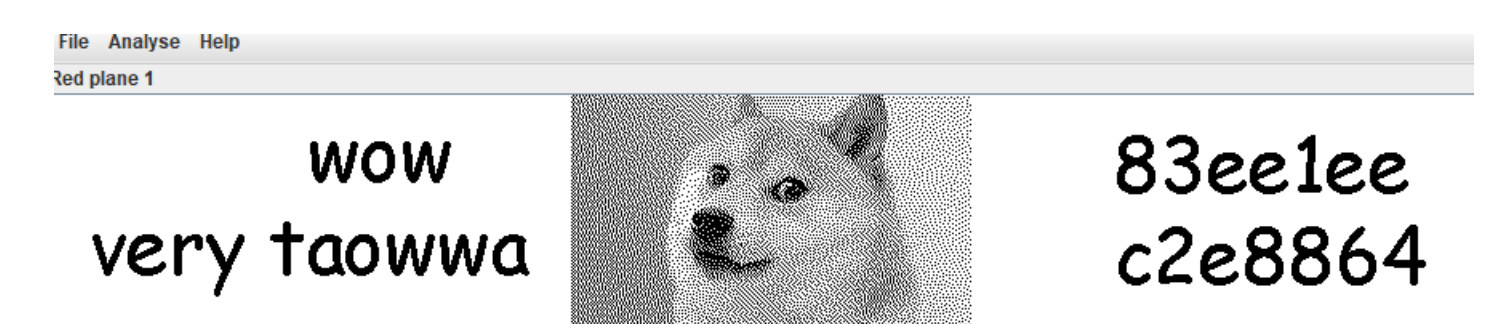

plane 2

# wow very miscce

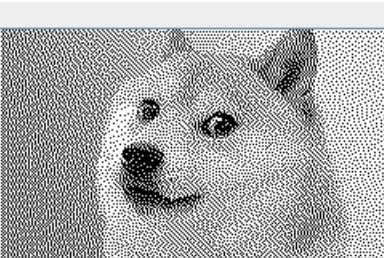

# 36461bf 79111}

ctfshow{84470883ee1eec2e886436461bf79111}